# MANUAL PENGGUNA (Admin)

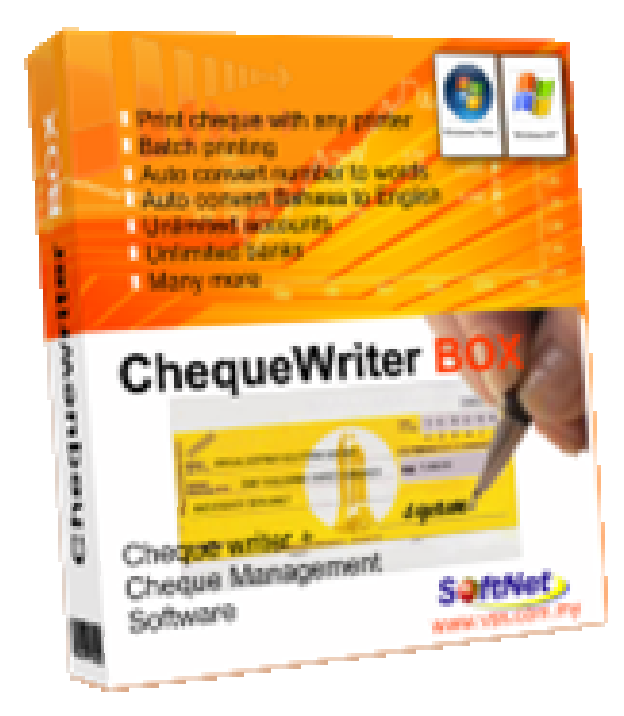

# MANUAL PENGGUNA (Admin)

# ISI KANDUNGAN

| 1.1 | Proses setup SoftNet Cheque Writer Professional 2.0 |
|-----|-----------------------------------------------------|
| 2.0 | Pendaftaran dan cara Mengaktifkan Cheque Writer     |
| 4.0 | SoftNet Cheque Management 12 -                      |
| 4.1 | New Cheque Book 12 -                                |
| 4.2 | Simple Softnet Template Editor 15 -                 |
| 4.3 | Cheque Book 18 -                                    |
| 4.4 | New Cheque 20 -                                     |
| 4.5 | New Cheque No21 -                                   |
| 4.6 | Voucher 21 -                                        |
| 5.0 | Proses Post Cheque 23 -                             |
| 5.1 | Draft 23 -                                          |
| 5.2 | Signatory 24 -                                      |
| 5.3 | Ready 25 -                                          |
| 5.4 | Delivered 25 -                                      |
| 5.5 | Cleared 26 -                                        |
| 6.0 | Import Text File 27 -                               |
| 6.1 | Cara mengambil data dari file 27 -                  |
| 6.1 | Cara menyimpan data text file 28 -                  |
| 7.0 | User Management 30 -                                |
| 8.0 | Address Book 31 -                                   |
| 9.0 | Report 32 -                                         |
| 9.0 | Change Password34 -                                 |

## GAMBARAJAH

| Gambarajah 1.1: Cheque Writer Professional 1 -                 |
|----------------------------------------------------------------|
| Gambarajah 1.2: Security Warning 1 -                           |
| Gambarajah 1.3: SofNet Cheque Writer 1 -                       |
| Gambarajah 1.4: License Agreement 1 -                          |
| Gambarajah 1.5: User Information1 -                            |
| Gambarajah 1.6: Installation Folder 1 -                        |
| Gambarajah 1.7: Shortcut Folder 1 -                            |
| Gambarajah 1.8: Ready to Install 1 -                           |
| Gambarajah 1.9: Installing File 1 -                            |
| Gambarajah 1.1.1 : Setup Complete 1 -                          |
| Gambarajah 1.1.2 : Description 1 -                             |
| Gambarajah 2.1 : Start Menu 1 -                                |
| Gambarajah 2.2 : Register Form 1 -                             |
| Gambarajah 3.1: Ikon SoftNet Queue 1 -                         |
| Gambarajah 3.2: Daftar Masuk ke SoftNet Productivity Tools 1 - |
| Gambarajah 3.3: SoftNet Productivity Tools 1 -                 |
| Gambarajah 4.1.1: SoftNet Cheque Management 1 -                |
| Gambarajah 4.1.2: Account Info 1 -                             |
| Gambarajah 4.1.3: Account Info with invisible template1 -      |
| Gambarajah 4.1.4: Company Info1 -                              |
| Gambarajah 4.1.5: Offset 1 -                                   |
| Gambarajah 4.1.6: Layout Orientation1 -                        |
| Gambarajah 4.1.7: Voucher Excel Settings1 -                    |
| Gambarajah 4.2.1: Menu start1 -                                |
| Gambarajah 4.2.2: Pilih template 1 -                           |
| Gambarajah 4.2.3: Preview template1 -                          |
| Gambarajah 4.2.4: Save template1 -                             |
| Gambarajah 4.2.1: Settings 1 -                                 |

| Gambarajah 4.2.3: Account Setting 1 -            |
|--------------------------------------------------|
| Gambarajah 4.2.4.: List Of User1 -               |
| Gambarajah 4.3.1: New Cheque1 -                  |
| Gambarajah 4.3.2: Cek print1 -                   |
| Gambarajah 4.4: New Cheque No1 -                 |
| Gambarajah 4.5: Print Voucher 1 -                |
| Gambarajah 4.6: Preview Voucher1 -               |
| Gambarajah 4.7: Export Excel 1 -                 |
| Gambarajah 5.1.1: Draft System1 -                |
| Gambarajah 5.1.2: Proses Percetakan1 -           |
| Gambarajah 5.2.1: Signatory System 1 -           |
| Gambarajah 5.2.2: Signatory Validation 1 -       |
| Gambarajah 5.3.1 : Ready System 1 -              |
| Gambarajah 5.4.1 : Delivered System 1 -          |
| Gambarajah 5.5 : Cleared 1 -                     |
| Gambarajah 6.1.1 : SoftNet Cheque Management 1 - |
| Gambar ajah 6.1.2 : Import System 1 -            |
| Gambarajah 6.1.3 :Text File 1 -                  |
| Gambarajah 6.2.1: Result1 -                      |
| Gambarajah 6.2.2: Save 1 -                       |
| Gambarajah 6.2.3: SoftNet Cheque Management 1 -  |
| Gambarajah 7.1 : Add New User 1 -                |
| Gambarajah 8.1 : Address Book 1 -                |
| Gambarajah 8.1. : Report1 -                      |
| Gambarajah 8.2. : Report 1 -                     |
| Gambarajah 8.3. : Microsoft Excel 1 -            |
| Gambarajah 9.1.: SoftNet Productivity Tools1 -   |

#### 1.0 Cara-cara instalasi Cheque Writer

1.1 Proses setup SoftNet Cheque Writer Professional 2.0

Permulaan untuk menggunakan *Cheque Writer* adalah terlebih dahulu menginstalasi SoftNet Cheque Writer Professional 2.0 pada komputer. Klik pada ikon *setup.exe* seperti di gambarajah 1.1.

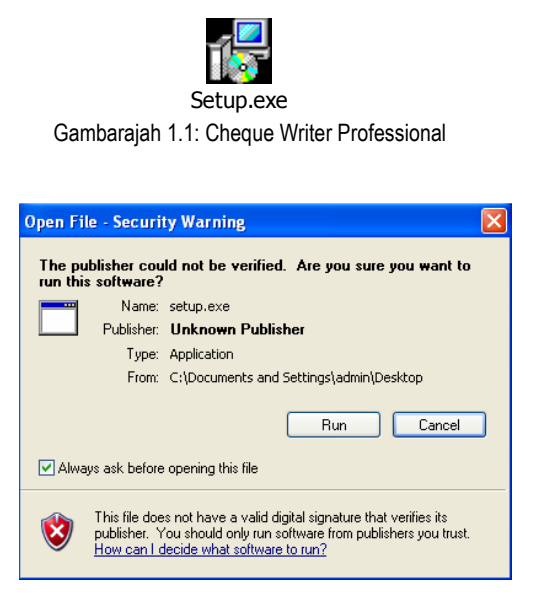

Gambarajah 1.2: Security Warning

Security Warning akan dipaparkan, dan klik Run untuk proses instalasi. Seterusnya apabila paparan seperti di Gambarajah 1.3 dipaparkan, klik Next untuk seterusnya.

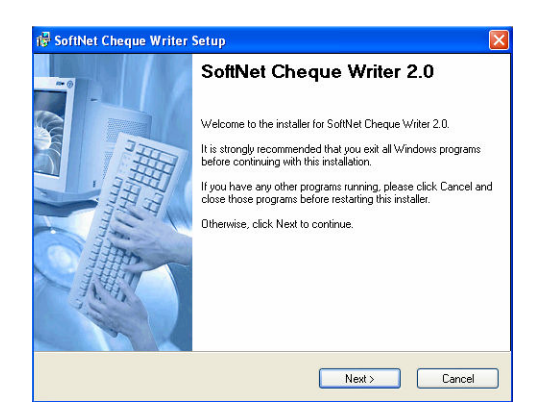

Gambarajah 1.3: SofNet Cheque Writer

Apabila paparan di *License Agreement* seperti di Gambarajah 1.4, segala syarat-syarat perlu dibaca terlebih dahulu dan memilih sama ada setuju ( i agree) atau tidak bersetuju ( i do not agree ) dengan semua syarat –syarat tersebut. Jika setuju (i agree) klik *i agree* dan klik *Next* untuk seterusnya.

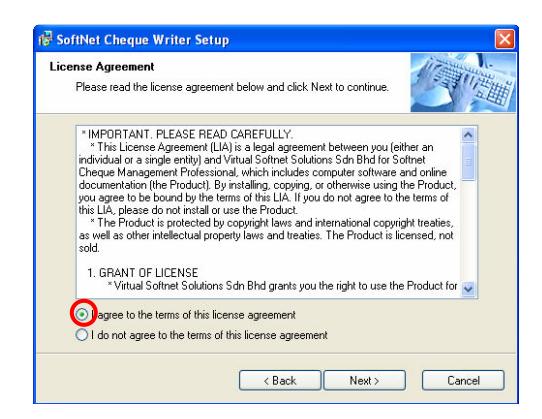

Gambarajah 1.4: License Agreement

Setelah sampai ke *User Information*, masukkan nama dan nama syarikat sebelum klik *Next* untuk seterusnya.

| 😼 SoftNet Cheque Writer Setup                                               | X      |
|-----------------------------------------------------------------------------|--------|
| User Information<br>Enter your user information and click Next to continue. |        |
| Name:                                                                       |        |
| queuesys                                                                    |        |
| Company:                                                                    |        |
| VSS                                                                         |        |
|                                                                             |        |
|                                                                             |        |
|                                                                             |        |
|                                                                             |        |
| < Back Next >                                                               | Cancel |

Gambarajah 1.5: User Information

Setelah sampai di *installation folder* seperti di gambarajah 1.6, pemilihan untuk menginstalasi *Cheque Writer* di mana-mana dengan memilih *Change*. Setelah selesai, klik *Next* untuk berikutnya.

| 🕼 SoftNet Cheque Writer Setup                                                                                  | X                                                                    |
|----------------------------------------------------------------------------------------------------|----------------------------------------------------------------------|
| Installation Folder<br>Select an installation folder and click. Next to conti                                  | nue.                                                                 |
| The software will be installed in the folder listed be<br>either type in a new path, or click. Change to brow: | low. To install to a different folder,<br>se for an existing folder. |
| Install SoftNet Cheque Writer to:<br>CXProgram Files/SoftNet Cheque Writer                                     | Change                                                               |
| Space required on drive:<br>Space available on selected drive:                                                 | 13.9 MB<br>9703 MB                                                   |
| < Back                                                                                                    | Next > Cancel                                                        |

Gambarajah 1.6: Installation Folder

Kemudian paparan *Short cut Folder* akan dipaparkan seperti di gambarajah 1.7. Jalan pintas (shortcut folder) yang akan dipaparkan pada desktop untuk memudahkan pengguna. Klik *Next* untuk seterusnya.

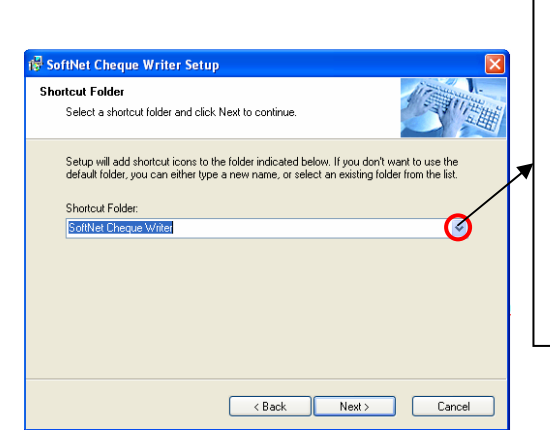

Gambarajah 1.7: Shortcut Folder

Klik pada ikon seperti di sebelah untuk jalan pintas (shortcut folder).Setelah klik, senarai tempat untuk *shortcut folder* akan dipaparkan dan memilih di mana-mana tempat untuk membuat jalan pintas (*shortcut*). Instalasi akan bermula apabila paparan *Ready to install* seperti di gambarajah 1.8. Kemudian klik *Next* untuk proses instalasi. Proses instalasi seperti di gambarajah 1.9.

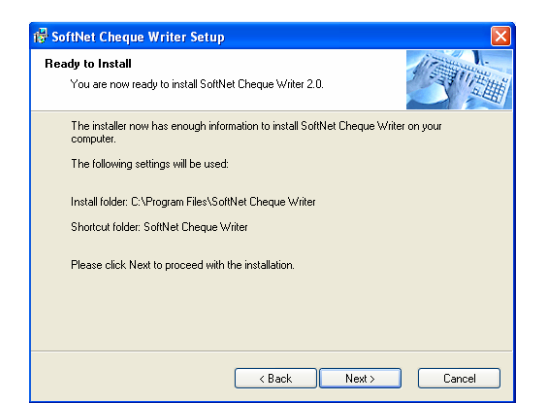

Gambarajah 1.8: Ready to Install

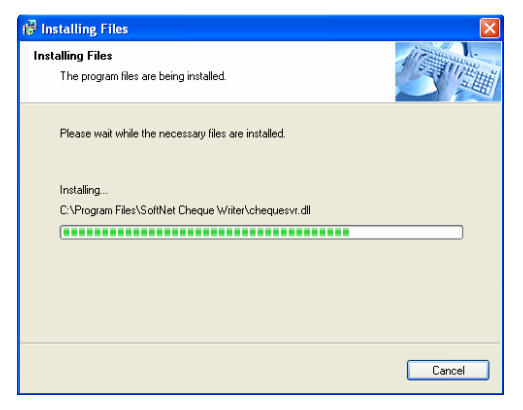

Gambarajah 1.9: Installing File

Setelah selesai proses instalasi, satu paparan *Notepad* berserta paparan selesai proses instalsi akan dipaparkan seperti di gambarajah 1.1.1. Klik *Finish*.

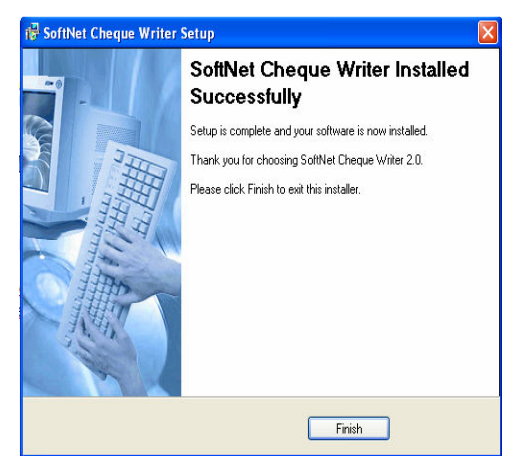

Gambarajah 1.1.1 : Setup Complete

| D readme.txt - Notepad                                                                                                    |        | X |
|----------------------------------------------------------------------------------------------------|--------|---|
| File Edit Format View Help                                                                                                    |        |   |
| After you have finished with the installation, please click SoftNet Cheque Writer Professional short cut.<br>You will be asked to activate the program. Make sure you are connected to the internet.<br>Fill all informations asked, and click on Get Activation Code button.<br>Once the 4 lines codes are displayed in the activation code text box (it will take a few seconds), click Ok b<br>If activation is successful, you will be asked to rerun the Software.<br>To log into the system use default password 123.<br>Now you are ready to create a new cheque book and generate your first cheque.<br>Have fun!<br>If you have any inquiries, please go to http://www.vss.com.my and post your question<br>in the discussion board section. | outton | < |
|                                                                                                    |        | V |
| 3                                                                                                    | >      |   |

Gambarajah 1.1.2 : Description

## 2.0 Pendaftaran dan cara Mengaktifkan Cheque Writer

Setelah instalasi selesai, klik pada menu *start*. Kemudian klik all *program* dan pilih *SoftNet Cheque Management Professional*. Klik *Cheque Management Professional*.

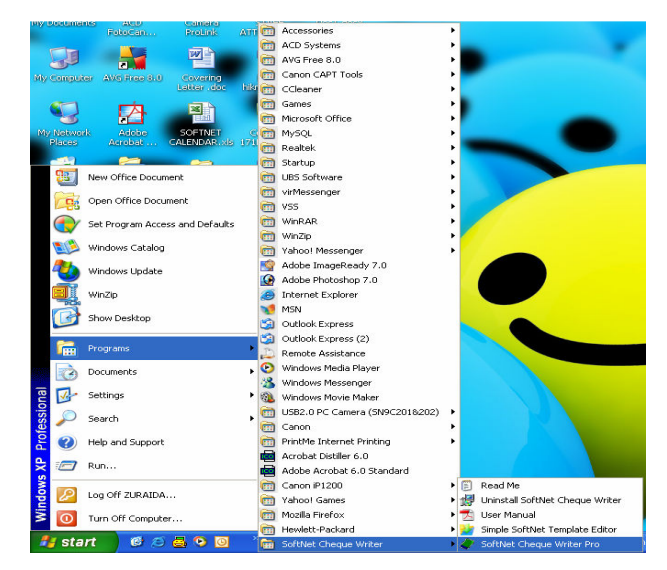

Gambarajah 2.1 : Start Menu

Selepas memilih Cheque Management Professional, masukkan Company Name, Contact Name, Contact No dan Email untuk pendaftaran seperti di gambarajah 2.2. Sebelum mengaktifkannya, klik Get Activation Code atau type sms untuk menerima code seperti yang dinyatakan dan kemudian klik ok. Tandakan pada Register Softnet Portal untuk mendaftar di portal.

| 🖗 Activate your program!                                                                                                    |                                                         |
|----------------------------------------------------------------------------------------------------|---------------------------------------------------------|
| Company:                                                                                                    | chequesvr 🔀                                             |
| vss                                                                                                    |                                                         |
| Contact Name: Contact No:                                                                                                    | Activation Successful! Please rerun!                    |
| zuraida                                                                                                    |                                                         |
| Email:                                                                                                    | OK OK                                                   |
| zuraida@vss.com.my                                                                                                    |                                                         |
| Installation Key:                                                                                                    |                                                         |
| 9B0F1FB5F485E8674EC7093E8AF1B02D                                                                                                    |                                                         |
| Region:                                                                                                    |                                                         |
| Majlis Perbandaran Manjung - Perak 🔹                                                                                                    |                                                         |
| Register with SoftNet Portal Agent Code: 100042<br>Make sure your computer is connected to the internet:                                     | •                                                       |
| Get Activation Code No of activation tries:5 of 10                                                                                           |                                                         |
| or SMS SCWC[space] D942E997B592076E2B86D72DD7871375                                                                                          | Satu message board akan                                 |
| to 0167300199                                                                                                    | dinanarkan mambaritahu                                  |
| SMS Reply Code:                                                                                                    | ulpaparkan, membenianu                                  |
|                                                                                                    | nongosohan talah hariaya                                |
| Activation Code:                                                                                                    | pengesanan leian berjaya                                |
| A3376BC1852979956A111724DA15A440<br>A601EFEA002FCC1723A14CD60F913E12<br>708907232CEF916B18E011E297CA509B<br>C0C675DFC599F5B63B357DAC3AAC64C0 | dan perlu diulangi kembali<br>seperti di gambarajah 2.1 |
| Agent code is valid! 30 days trial,                                                                                                    | untuk menggunakan                                       |
|                                                                                                    | Cheque Writer.                                          |

Gambarajah 2.2 : Register Form

# 3.0 Cara Penggunaan Cheque Writer

## 3.1 Proses menggunakan sistem

Untuk memasuki sistem SoftNet Cheque Writer Professional, pilih dan klik pada ikon Cheque Writer Pro di desktop.

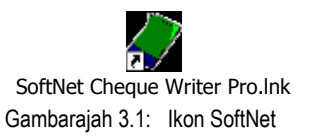

Paparan SoftNet Cheque Writer dan Daftar Masuk (Login), SoftNet Productivity Tools akan dipaparkan, masukkan kata laluan yang telah diberikan.

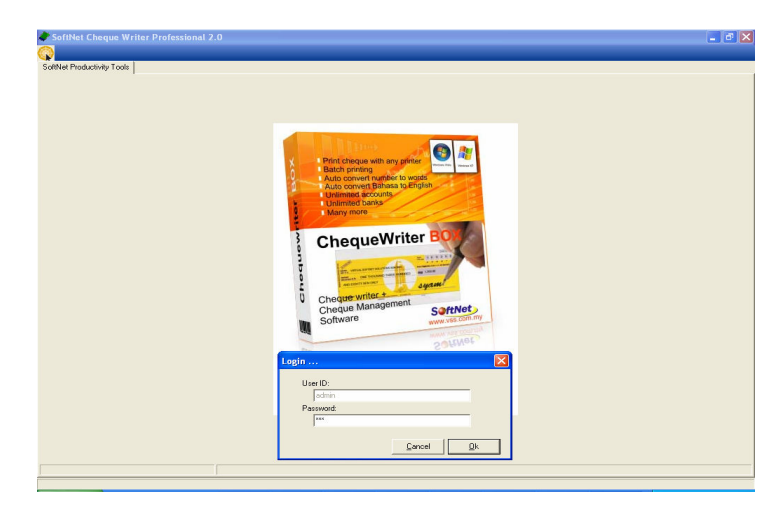

Gambarajah 3.2: Daftar Masuk ke SoftNet Productivity Tools

| SoftNet Cheque Writer Professional 2.0                                                                                  |        |
|----------------------------------------------------------------------------------------------------|--------|
| A State Designed as Table                                                                                               |        |
|                                                                                                    |        |
| Jame Change Management 1<br>Cheque Management 2<br>User Management 2<br>Address Book 3<br>Report 4<br>Change Password 5 | Detail |
|                                                                                                    |        |
|                                                                                                    |        |
|                                                                                                    |        |
| Andreite star                                                                                                    |        |

Gambarajah 3.3: SoftNet Productivity Tools

- 1. SoftNet Cheque Management Membuat cek.
- 2. User Management Menambah pengguna.
- 3. Address Book Menambah kenalan.
- 4. Report Laporan pengeluaran dan pembatalan cek.
- 5. Change Password Menukar kata laluan.

#### 4.0 SoftNet Cheque Management

4.1 New Cheque Book

Seterusnya klik SoftNet Cheque Management untuk menyediakan cek. Untuk cek permulaan, klik New Cheque Book dan Account Info akan dipaparkan seperti di gambarajah 4.1.1. Segala maklumat yang berkaitan perlu dimasukkan untuk akaun baru.

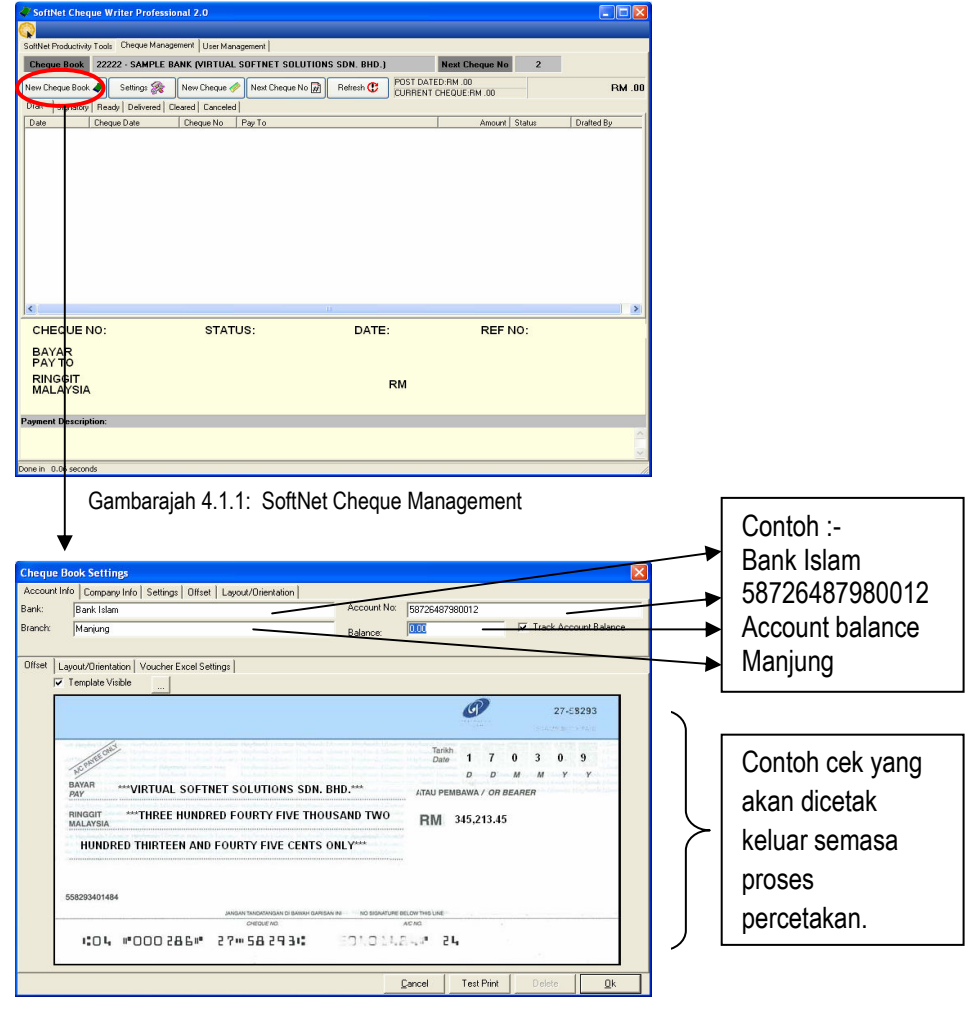

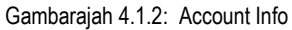

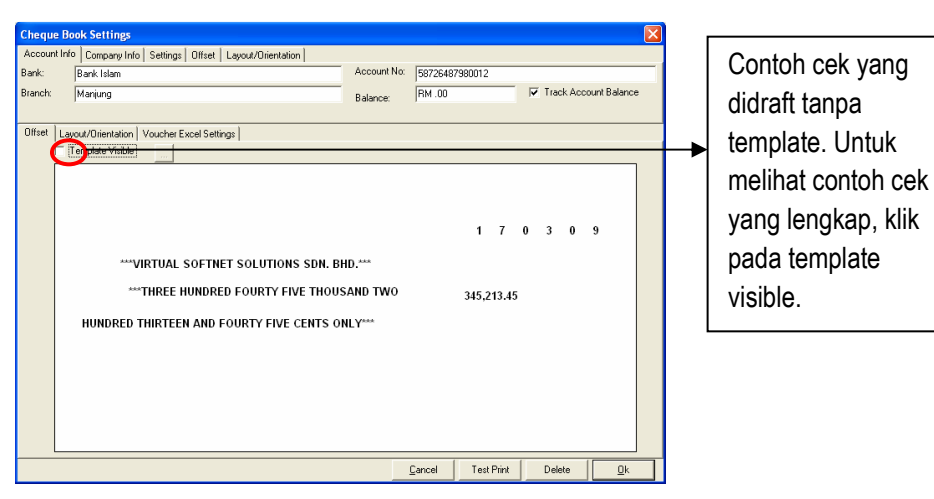

Gambarajah 4.1.3: Account Info with invisible template

| Cheque B    | ook Settines              |                              |          |                                            | X |
|-------------|---------------------------|------------------------------|----------|--------------------------------------------|---|
| Account Inf | o Company Info Settin     | gs Offset Layout/Orientation |          |                                            |   |
| Name:       | Virtual Softnet Solutions | Sdn Bhd                      | ADDRESS: | 172 Persiaran PM/2 Manjung Business Centre | ^ |
| Phone:      | 05-6879978                | FAX: 05-6879977              |          | 32040 Manjung Perak                        |   |
| Email:      |                           | WEBSITE:                     |          |                                            | v |

Gambarajah 4.1.4: Company Info

Masukkan maklumat tentang syarikat ke dalam ruangan Company Info. Untuk mengubahsuai bentuk, kedudukan dan juga saiz cek boleh dilakukan di dalam item Offset.

| Cheque Book Settings               |                            |                                  |         |
|------------------------------------|----------------------------|----------------------------------|---------|
| Account Info Company Info Settings | ; Offset Dyout/Drientation |                                  |         |
| Pay To (X7): 70                    | Pay 10 (Y2): 112           | Date (Y1): 72 X1: 496 X2: 524    | X3: 552 |
| Word Line 1 (X8): 80               | Word Line 1 (Y3): 145      | ×4: 580 ×5: 608                  | X6: 636 |
| Word Line 2 (X9): 24               | Word Line 2 (Y4): 183      | Value (X10): 482 Value (Y5): 150 |         |

Gambarajah 4.1.5: Offset

Semasa proses pengeluaran cek, kedudukan cek boleh dipilih sama ada cek yang dikeluarkan secara menegak atau melintang.Contoh cek yang telah siap semasa proses mengubahsuai bentuk, kedudukan dan juga saiz seperti gambarajah 4.1.2 di atas, di dalam Offset seperti gambarajah 4.1.6 di bawah. Pada bahagian voucher juga boleh diubahsuai, ia terdapat dalam dua format iaitu excel dan voucher seperti di gambarajah 4.1.7.

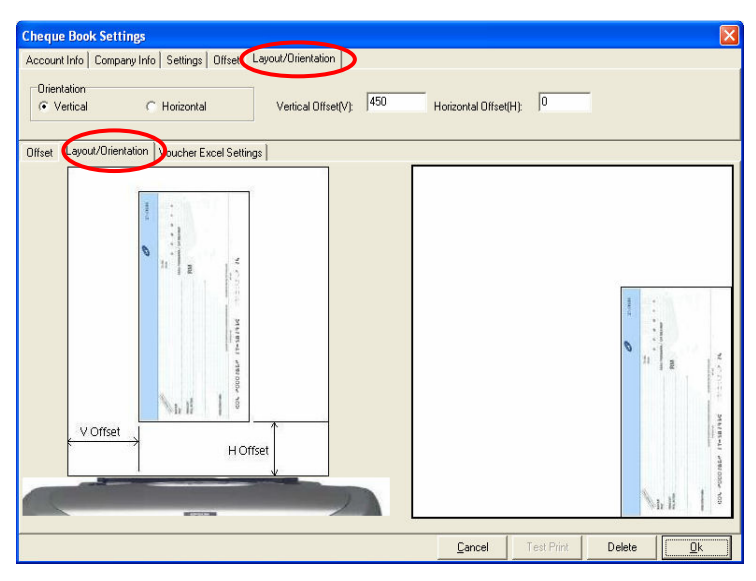

Gambarajah 4.1.6: Layout Orientation

Dalam bahagian Voucher Excel Settings, Voucher boleh diubahsuai mengikut posisi yang dikehendaki di mana terdapat beberapa check box yang boleh dipilih mengikut maklumat yang dikehendaki. Maklumat boleh diisi mengikut kedudukan masing – masing di mana row adalah untuk bahagian melintang manakala colum adalah untuk bahagian menegak.

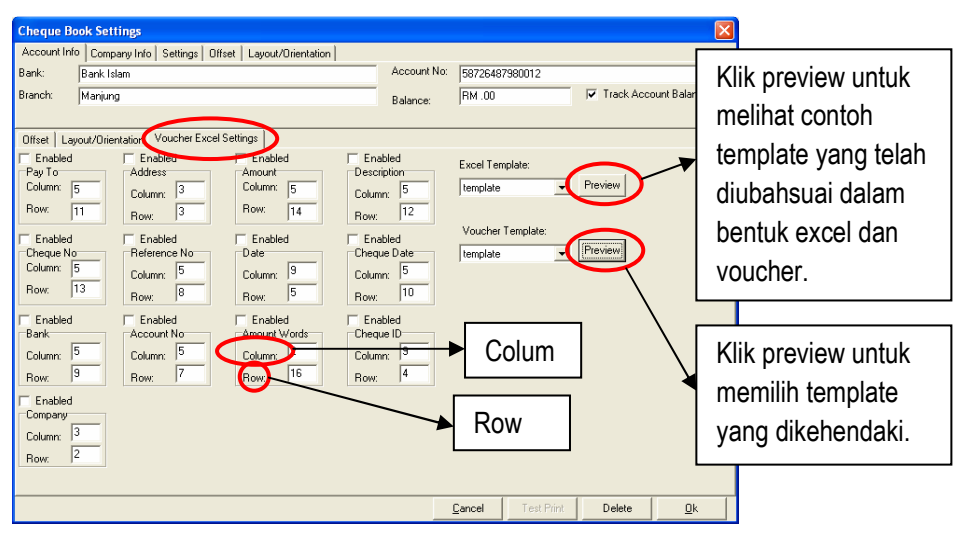

Gambarajah 4.1.7: Voucher Excel Settings

## 4.2 Simple Softnet Template Editor

Dalam Simple Softnet Template Editor ini, payment voucher boleh direka mengikut bentuk yang dikehendaki. Klik start dan pilih Simple Softnet Templete Editor seperti di gambarajah 4.2.1. Kemudian klik open dan pilih templete.

![](_page_14_Picture_2.jpeg)

Gambarajah 4.2.1: Menu start

| SoftNet Simple | e Template Editor                                 | Preview                 | Clear About           |                  |                |   | Pilih folder template,                               |
|----------------|---------------------------------------------------|-------------------------|-----------------------|------------------|----------------|---|------------------------------------------------------|
|                | Open                                              |                         |                       |                  | 2 🗙            |   | kemudian pilih                                       |
|                | Lookin 📔                                          | SoftNet Chequ<br>Report | ve Writer             | <u>.</u> ← E M ⊞ |                |   | template untuk                                       |
|                | My Recent<br>Documents<br>Desktop<br>My Documents | Trace<br>~temp.owt      |                       |                  |                |   | mengubahsuai<br>mengikut bentuk<br>yang dikehendaki. |
|                | My Computer<br>My Network<br>Places<br>File       | t name:<br>ts of type:  | )<br>Voucher Templete | <br>×<br>×       | Open<br>Cancel | l |                                                      |
|                |                                                   |                         |                       |                  |                | ~ |                                                      |

Gambarajah 4.2.2: Pilih template

Template boleh dipilih sama ada yang telah sedia ada atau pun boleh direka mengikut spesifikasi sendiri seperti di gambarajah 4.2.3. Template yang sedia ada juga boleh diubahsuai kedudukannya, untuk mengubahsuai klik kanan tetikus dan pilih mengikut setting yang telah disediakan Untuk memasukkan imej pastikan ia *not printable*. *Printable* hanya pada data yang akan diisi di dalam tempat kosong.

![](_page_15_Figure_1.jpeg)

Setelah selesai merekabentuk dan mengubahsuai template, klik save untuk menyimpan. Pilih folder Softnet Cheque Writer Professional dan save di dalam folder template. Apabila template ini dipilih di dalam setting, secara automatiknya template yang direkabentuk atau ubahsuai menggunakan template editor tersebut akan digunakan dalam sistem Softnet Cheque Writer Professional.

![](_page_16_Figure_1.jpeg)

Gambarajah 4.2.4: Save template

| Save As                 |                                            |                  |   |   |       | ?            |
|-------------------------|--------------------------------------------|------------------|---|---|-------|--------------|
| Save in:                | 🔁 Templates                                |                  |   | • | + 🗈 💣 |              |
| My Recent<br>Documents  | chequetempl<br>samplechequ<br>template.cwt | ate.cwt<br>e.cwt |   |   |       |              |
| Desktop<br>My Documents |                                            |                  |   |   |       |              |
| My Computer             |                                            |                  |   |   |       |              |
| My Network              | File <u>n</u> ame:                         | NEW              |   |   | •     | <u>S</u> ave |
| i iduës                 | Save as type:                              | Voucher Template | e |   | •     | Cancel       |

### 4.3 Cheque Book

Akaun baru yang telah siap dibuat tadi secara automatiknya akan masuk ke dalam Cheque Book seperti gambarajah 4.2.1. Ini memudahkan untuk memilih akaun bank semasa pengeluaran cek yang seterusnya.

| SoftNet Cheque Writer F                                  | rofessional 2.0                        |                                  |                                                |                    |                     |
|----------------------------------------------------------|----------------------------------------|----------------------------------|------------------------------------------------|--------------------|---------------------|
| offiliat Brock stivity Tools Cherg                       | as Management   Licer Management       |                                  |                                                |                    |                     |
| Theque Book 22222 - SA                                   | MPLE BANK WIRTUAL SOFTNET SOLUTIONS SD | I. BHD.1 Next Ch                 | neque No 2                                     |                    |                     |
| av Chargina Book                                         | w 🛞 New Chemie 🖉 Next Chemie No 🖾 Refe | POST DATED:RM .00                |                                                | PM 00              |                     |
| aft Signatory Ready De                                   | rered [Geared] Canceled]               | CURRENT CHEQUE:                  | RM .00                                         | 1 00 .00           |                     |
| ate Cheque Date                                          | Cheque No Pay To                       |                                  | Amount Status                                  | Drafted By         |                     |
|                                                          |                                        |                                  |                                                |                    |                     |
|                                                          | STATUS:                                | DATE:                            | REF NO:                                        |                    |                     |
| BAYAR                                                    |                                        |                                  |                                                | 1                  |                     |
| PAY TO<br>RINGGIT<br>MALAYSIA                            |                                        | RM                               |                                                |                    |                     |
| yment Description:                                       |                                        |                                  |                                                |                    |                     |
| e in 0.06 seconds                                        |                                        |                                  |                                                | <u> </u>           |                     |
| ue Book Settings<br>ount Info Company Info<br>Bank Islam | Settings   Offset   Layout/Orientation | Account No: 587264879            | 80012                                          |                    |                     |
| h: Manjung                                               |                                        | Balance: RM .00                  | I Trac                                         | :k Account Balance |                     |
| t Layout/Orientation                                     | /oucher Excel Settings                 |                                  |                                                |                    |                     |
|                                                          |                                        |                                  | 0                                              | 27-58293           |                     |
| NCONTEGRAL<br>BAYAR<br>PAY ***VI                         | RTUAL SOFTNET SOLUTIONS SDN. BH        | Tarikh<br>Date<br>D.*** ATAU PEM | <b>1 7 0 3</b><br>D D M M<br>NBAWA / OR BEARER | 0 9<br>7 7         | Kedudukan tulisan   |
| RINGGIT MALAYSIA                                         | HREE HUNDRED FOURTY FIVE THOUS         | AND TWO RM                       | 345,213.45                                     |                    | dalam cek ini boleh |
| HUNDRED T                                                | IIRTEEN AND FOURTY FIVE CENTS ON       | LY***                            |                                                | K                  | diubah dengan       |
| 558293401484                                             | JANGAN TANDATANGAN DI BARKH GARISAN IN | NO SIGNATURE BELOW THIS UNE      |                                                |                    | nanah (ourso)       |
| 1:04 1*0                                                 | 00286# 27**582931                      | 10101124# 2                      |                                                | JL                 |                     |
|                                                          |                                        | Cancel                           | Test Print Dek                                 | ete Dk             |                     |

Gambarajah 4.2.2: Account Info

Bagi memastikan akaun bank betul, semakan kembali pada item Settings. Selepas klik Settings, paparan untuk pengesahan akaun baru akan keluar seperti gambarajah 4.2.2.

Apabila item setting dipilih seperti di gambarajah 4.2.3, masukkan bilangan signatories' yang akan tandatangan cek semasa proses pengesahan untuk pengeluaran. Pihak yang akan menguruskan semasa proses pengeluaran cek perlu disenaraikan di dalam senarai (list). Klik kanan pada tetikus dan klik add.

| Image: Section 2010/00/0000000000000000000000000000000                                                                                                    |                | Ø              |                  |                |              |        |        |
|----------------------------------------------------------------------------------------------------|----------------|----------------|------------------|----------------|--------------|--------|--------|
|                                                                                                    |                |                | 2                |                | 1914         | 27-5   | 8293   |
| RINGGIT ***THREE HUNDRED FOURTY FIVE THOUSAND TWO<br>HUNDRED THIRTEEN AND FOURTY FIVE CENTS ONLY***<br>555255401484 2000 TROPING DAMA DAMA DAMA DAMA DAMA DAMA DAMA DAM | Tarikh<br>Date | 2<br>D<br>BAWA | 3<br>D<br>/ OR 1 | 0<br>M<br>BEAR | 3<br>M<br>ER | 0<br>Y | 9<br>7 |
| 558293401484 244044546 14 24404546 14 24404546 14 24404546 14 2440546 14 2440546 14 2440546 14 2440546 14 24405                                                         | RM 34          | 5,21           | 3.45             |                |              |        |        |
| CHEDUE AD AC                                                                                                    | OW THIS LINE   |                |                  |                |              |        |        |
| 104 10002861 27 18 2931: E01014.                                                                                                    |                |                |                  |                |              |        |        |

Gambarajah 4.2.3: Account Setting

UserID akan dipaparkan dan pengguna perlu memasukkan nama dan klik ok.

| UserID:         | $\mathbf{X}$ |
|-----------------|--------------|
| Prompt<br>admin |              |
| ОК              | Cancel       |

Gambarajah 4.2.4.: List Of User

## 4.4 New Cheque

Seterusnya klik pada New Cheque untuk memproses cek.

| SoftNet Cheque Writer Professional 2.0       |                                                                                                    | ×                |
|----------------------------------------------|----------------------------------------------------------------------------------------------------|------------------|
|                                              |                                                                                                    |                  |
| SoftNet Productivity Tools Cheque Management |                                                                                                    |                  |
| Cheque Book 22222 - SAMPLE BANK (VIR         | UAL SUFTINET SULUTIONS SDN. BHD.J Next Cheque No 2                                                                                                    | -                |
| New Cheque Book 🥒 Settings 🙊 New Che         | Les Chaque No Refresh C CURRENT CHEQUE RM .00 RM .1                                                                                                    | 10               |
| Draft Signatory Ready Delivered Cleared Co   | celed                                                                                                    | -1               |
| Date Cheque Date Cheque                      | io   Pay 10 Amount   Status   Draned By                                                                                                    | -                |
|                                              |                                                                                                    |                  |
|                                              |                                                                                                    |                  |
|                                              |                                                                                                    |                  |
| <                                            |                                                                                                    | 8                |
| CHEQUE NO: S                                 | TATUS: DATE: REF NO:                                                                                                    |                  |
| BAYAR                                        |                                                                                                    |                  |
| PAYTO                                        |                                                                                                    |                  |
| MALAYSIA                                     | RM                                                                                                    |                  |
| Remark Description:                          |                                                                                                    | -                |
| Payment Description:                         |                                                                                                    | ~                |
|                                              |                                                                                                    |                  |
| Done in 0.08 seconds                         |                                                                                                    |                  |
|                                              | Gambaraiah 4.3.1: New Cheque                                                                                                    |                  |
|                                              |                                                                                                    |                  |
|                                              |                                                                                                    |                  |
|                                              |                                                                                                    |                  |
| New Cheque                                   |                                                                                                    |                  |
| Vouchers                                     | SAMPLE BANK                                                                                                    | 0 3 0 9          |
|                                              |                                                                                                    | MMYY             |
| Address Book                                 | PUTRAJAYA                                                                                                    |                  |
| BAYAR ***NGLOBE SE                           |                                                                                                    |                  |
| PAY TO                                       |                                                                                                    |                  |
| MALAYSIA MALAYSIA                            | ED FIVE AND FOURTY CENTS ONLY*** RM 105.4                                                                                                    |                  |
|                                              |                                                                                                    |                  |
|                                              | 35-<br>                                                                                                    |                  |
|                                              |                                                                                                    |                  |
|                                              |                                                                                                    |                  |
|                                              | NGAN TANDATANGAN DI RAWAH GARISAN INI AD SIGART//RE RE/ OW/7                                                                                                    | ₩\$ / IOF        |
| CHEQUE NO                                    | AC NO                                                                                                    | 1 0 0 10 0 00    |
| 2                                            | 22222                                                                                                    |                  |
| 🔽 English 🔽 Upper case                       | 🔽 Set Default 🔽 Ignore Pay To 🔲 Ignore                                                                                                    |                  |
| Payment Description:                         | Select Printer                                                                                                    |                  |
| telaphone reducer bill                       | \\190.254.33.75\Canon LBP-810                                                                                                    |                  |
|                                              | Print Cheque                                                                                                    | pencetak         |
|                                              | General General San Quality and Contraction of the Contraction of the | est Print Cancel |
| Reference No:                                |                                                                                                    |                  |

Gambarajah 4.3.2: Cek print

Setelah New Cheque dipilih, satu cek print akan dipaparkan seperti di gambarajah 4.3.2 dan maklumat pembayaran. Pemilihan bahasa juga boleh dilakukan untuk pengeluaran cek. Ikon Preview yang terdapat pada bahagian bawah draft cek, ialah untuk melihat contoh cek yang akan dicetak. Pencetak boleh dipilih atau tandakan pada *Set Default* jika satu *printer* sahaja digunakan.

- 1. Generate Cetak cek.
- 2. Save Draft Tangguh pengeluaran cek.
- 3. Test Print Ujian cetakan
- 4. Cancel Pembatalan cek.

#### 4.5 New Cheque No

Bagi cek yang pertama, klik *New Cheque No*. Paparan *New Cheque* No akan dipaparkan seperti gambarajah 4.4 dan masukkan nombor cek mengikut No cek yang terdapat pada buku cek. Untuk cek yang seterusnya, klik pada *New Cheque*. No cek yang seterusnya akan generate secara automatik.

| SolfNet Cheque Writes Professional 2.0<br>SolfNet Productivity Tools: Drease Management<br>Drease Book 2222 - SAMPLE BARK WINTUAL<br>New Oncea Book 2 Serings 1 Her Dease<br>Drat Syspanyin Ready Defensed Change Cancello<br>Drease Defe | SOFTNET SOLUTIONS SDN. BHD.)<br>Hear Daegae No D Ramph C | Next Cheque No 2<br>CURRENT GEQUE RM 102<br>Amoral State | ■ @ X |                             |
|----------------------------------------------------------------------------------------------------|----------------------------------------------------------|----------------------------------------------------------|-------|-----------------------------|
| \$ <sup>4</sup> 32220009 3232009 0                                                                                                    | NELDER SON BHD                                           | 10540 ORAFT admin                                        |       | Nombor cek akan<br>terpapar |
|                                                                                                    | Pronet                                                   | 1                                                        |       |                             |
| CHEQUE NO: STATU<br>BAYAR<br>PAY TO<br>RINGGIT                                                                                                    | JS: DATE:                                                | REF NO:                                                  |       |                             |
| MALAYSIA Payment Description:                                                                                                    |                                                          |                                                          | S     |                             |

Gambarajah 4.4: New Cheque No

#### 4.6 Voucher

Untuk mengeluarkan *voucher* bagi setiap cek yang keluar, *klik* pada kanan tetikus dan pilih *Print Voucher*. Seterusnya *klik preview* untuk melihat hasil *voucher* yang akan dicetak. Sekiranya mahu dipaparkan voucher tersebut dalam format excel, pilih *Export Excel* untuk file tersebut dipindahkan dalam *format excel*.

| Net Productivity Tools Uneque N |                                                                                              | N 101 N 0                             |                                                    |
|---------------------------------|----------------------------------------------------------------------------------------------|---------------------------------------|----------------------------------------------------|
| Heque Book 22222 - SAMP         | Refresh C                                                                                    | POST DATED RM.00<br>CURRENT CHEQUE RM | 105.40 RM 105.40                                   |
| alt Signatory Ready Deliven     | d Cleared Canceled                                                                           |                                       |                                                    |
| 3/23/2009 3/23/2009             | 2 MicroBESDN BHD<br>Signitory<br>Wew Detais<br>Detweed<br>Cleared                            | 105.40 PREPARING add                  | nn <b>an an an an an an an an an an an an an a</b> |
|                                 | Cancel<br>Reprint Cheque<br>Print Cheque<br>Print Voucher  Preview<br>Import Export To Excel | ► Pr                                  | eview Vouche                                       |
|                                 | Select All<br>Delote<br>Other Transaction                                                    | <                                     |                                                    |
|                                 |                                                                                              | E                                     | Export to Excel                                    |
| CHEQUE NO:2                     | STATUS: PREPARING DATE:3/2                                                                   | 3/2009 REF NO:                        |                                                    |
| AYARNGLOBE S                    | DN BHD***                                                                                    |                                       |                                                    |
| RINGGITONE HUNE                 | RED FIVE AND FOURTY CENTS ONLY***                                                            | 1 105.40                              |                                                    |
| nent Description:               |                                                                                              |                                       |                                                    |
|                                 |                                                                                              |                                       |                                                    |

Gambarajah 4.5: Print Voucher

Setelah memilih *preview voucher*, paparan *payment voucher* akan keluar dan sedia untuk dicetak sama ada dalam format *voucher* atau *excel* seperti gambarajah 4.6 dan 4.7.

| 🧳 Print Pr | review                                                  |                                                   |   |
|------------|---------------------------------------------------------|---------------------------------------------------|---|
|            |                                                         | 🕨 🎒 🎒 🔛 🖆 🛄 🖬                                     |   |
|            | VIRTUAL SOFTNET S                                       | OLUTIONS SDN. BHD.                                | _ |
|            | Pay To:<br>NGLOBE SDNBHD                                | PAYMENT VOUCHE<br>DATE: 32372009<br>VOUCHER NO: 8 | ۲ |
|            | DESCHIPTION                                             | AMOUNT                                            | 7 |
|            | tesphone reducer bel                                    | 105-40                                            |   |
|            | AUTHORIZED BY                                           | 009ED BY RECEIVED BY                              |   |
|            | NGLOBE SOMBHD<br>""ONE HUNDRED FIVE AND<br>DENIS ONLY"" | 230309<br>FOURTY 10540                            |   |
| 0% Page    | 1 of 1                                                  |                                                   |   |

Gambarajah 4.6: Preview Voucher

| k)    |     |       | ( <u>(</u> ) -                                   |          | U              | ILLITIES.3ds [ | compatibility Mod | ej - Mic | rosoft Excel  |                                |                                         |           | -                          |  |
|-------|-----|-------|--------------------------------------------------|----------|----------------|----------------|-------------------|----------|---------------|--------------------------------|-----------------------------------------|-----------|----------------------------|--|
| Pasto |     | Ai    | Insert Page Layo<br>rial - 10 -<br>B Z ∐ - ⊞ - 3 | A A -    | mulas Data     | Review         | Date              | -        | Conditional F | ormat Cell<br>Table * Styles * | G™Insert *<br>G™Delete *<br>GD Format * | Σ - Α<br> | T Pind &<br>ter * Select * |  |
| lipbo | ard | G     | Font                                             | 5        | Alignmer       | st 5           | Number            | 5        | Sty           | les                            | Cells                                   | t         | diting                     |  |
|       | R1  | 10C5  | • ( .                                            | fx 3/23, | /2009          |                |                   |          |               |                                | -                                       |           | 10                         |  |
| 4     | 1   | 2     | 3                                                | 4        | 5              | 6              | 1                 | 8        | -             | 9                              | 10                                      | 11        | 12                         |  |
|       |     |       | VIRTUAL SO                                       | ETNET    | T SOLUTIC      |                | BHD               |          |               |                                |                                         |           |                            |  |
|       |     |       | 172 Persiaran PM                                 | 2 Manju  | ng Business C  | entre 3204     | ) Perak Darul Ri  | dzuanI   |               |                                |                                         |           |                            |  |
| +     |     |       |                                                  |          |                |                |                   | NO:      |               | 4                              |                                         |           |                            |  |
|       | F   | PAYN  | MENT VOUCHER                                     |          |                |                |                   | DATE:    |               | 3/23/2009                      |                                         |           |                            |  |
|       |     |       |                                                  |          |                |                |                   |          |               |                                |                                         |           |                            |  |
|       | 4   | ACCO  | UNT NO:                                          |          | 563055256638   | 98             |                   |          |               |                                |                                         |           |                            |  |
|       | F   | REF N | 10:                                              |          |                |                |                   |          |               |                                |                                         |           |                            |  |
|       |     | ACCO  | UNT DESCRIPTION                                  |          | FON BANK BE    | PHAD           |                   |          |               |                                |                                         |           |                            |  |
|       |     | CUEO  | UE DATE:                                         |          | 2020000        |                |                   |          |               |                                |                                         |           |                            |  |
| ,     |     | uneu  | UE DATE:                                         |          | 3/23/2009      |                |                   |          |               |                                |                                         |           |                            |  |
| 1     | F   | PAY T | 0:                                               |          | NGLOBE SDN     | BHD            |                   |          |               |                                |                                         |           |                            |  |
| 2     | F   | PAY F | OR:                                              |          | telephone redu | cer bill       |                   |          |               |                                |                                         |           |                            |  |
| 3     | 0   | CHEQ  | UE NO.                                           |          | 1              |                |                   |          |               |                                |                                         |           |                            |  |
| 4     | 1   | AMOU  | INT:                                             | RM       | 105.2          |                |                   |          |               |                                |                                         |           |                            |  |
| 5     | 1   | THE S | UM OF RINGGIT MAI                                | AYSIA :  |                |                |                   |          |               |                                |                                         |           |                            |  |
| 5     |     | "ON   | E HUNDRED FIVE AN                                | D TWEN   | TY CENTS ONL'  | y              |                   |          |               |                                |                                         |           |                            |  |
| 7     | -   |       |                                                  | -        |                |                |                   |          | -             |                                |                                         |           |                            |  |
| 9     |     |       |                                                  |          |                |                |                   |          |               |                                |                                         |           |                            |  |
| 0     |     |       |                                                  |          |                |                |                   |          |               |                                |                                         |           |                            |  |
| 2     |     |       |                                                  |          |                |                |                   |          |               |                                |                                         |           |                            |  |
| -     | н   | She   | et1 Sheet2 Sheet                                 | 3/22/    |                |                |                   |          | 4             |                                | 10                                      |           |                            |  |

Gambarajah 4.7: Export Excel

## 5.0 Proses Post Cheque

### 5.1 Draft

Untuk memproses cek yang berada di dalam *Draft*, klik kanan pada tetikus dan pilih *print cheque*. Kemudian *new cheque* akan keluar kembali dan klik *Generate* untuk menjalankan proses percetakan.

![](_page_22_Picture_3.jpeg)

Gambarajah 5.1.2: Proses Percetakan

Sebelum memilih *Generate*, pastikan terlebih dahulu pencetak yang dipilih adalah betul untuk proses percetakannya. Klik *Generate*, *Printing Info* akan dipaparkan dan jika ingin meneruskan proses, klik *Display Print Queue*. Kemudian satu message box akan dipaparkan dan klik *ok* untuk tamatkan proses percetakan. Cek yang sudah dicetak, secara automatiknya akan masuk ke dalam item *Signatory*.

## 5.2 Signatory

Bahagian *Signatory* ini adalah di mana ia di peringkat cek dalam proses untuk ditandatangani oleh pihak yang berkenaan. Pengesahan pengeluaran cek perlu dilakukan di bahagian *Signatory*. Setelah selesai proses percetakan, klik *kanan* pada tetikus dan klik *Signatory* untuk pengesahan. Kemudian klik 'yes' untuk ke item *Ready*.

| SoftNet Cheque Writer Professional 2         | 2.0                                                                                                    |                                                           |      |
|----------------------------------------------|----------------------------------------------------------------------------------------------------|-----------------------------------------------------------|------|
| SoftNet Productivity Tools Cheque Management |                                                                                                    |                                                           | -    |
| Cheque Book 56305525663898 - FON F           | RANK RERHAD IVIRTUAL SOFTNET SOLUTIONS SON RH                                                                                                    | Vest Cheque No. 2                                         |      |
| New Cheque Book / Settings 🙊 New             | Cheque 🥢 Next Cheque No 📄 🛛 Reliech 🕐                                                                                                    | POST DATED RM 100<br>CURRENT CHEDUE RM 105 20 RM 101      | 5.20 |
| Draf Signatory leady Delivered Cleared       | Canceled                                                                                                    |                                                           |      |
| Date Cheque Date Che                         | que No Pay To                                                                                                    | Amount Status Drafted By                                  | -    |
| 2 JOZUNO VZJANO 1                            | NGLORE STOL PRO<br>Very Crask<br>Carlor<br>Carlol<br>Repress Choose<br>Minimum<br>Sector R<br>Carlor<br>Carlo<br>Carlo | VICED PERFORMS alon<br>Warning<br>Are you sure?<br>Yes No |      |
| CHEQUE NO:1                                  | STATUS: PREPARING DATE: 3/23/2009                                                                                                    | REF NO:                                                   |      |
| BAYARNGLOBE SDN BHD++                        |                                                                                                    |                                                           |      |
| RINGGIT MALAYSIA                             | AND TWENTY CENTS ONLY*** RM 105.20                                                                                                    | )                                                         |      |
| Payment Description:                         |                                                                                                    |                                                           |      |
| telephone reducer bill                       |                                                                                                    |                                                           | ~    |

Gambarajah 5.2.1: Signatory System

Signatory Validation akan dipaparkan seperti di gambarajah 5.2.2 dan kata laluan perlu dimasukkan sebelum meneruskan proses berikutnya.

|                            | que 🤌 Next Cheque No 🔛 Refresh 😍                                                                                                    | POST DATED:RM.00<br>CURRENT CHEQUE:RM 105.20 | RM 105. |
|----------------------------|----------------------------------------------------------------------------------------------------|----------------------------------------------|---------|
| at Cheque Date Cheque      | iceed<br>lo PayTo                                                                                                    | Amount Status Drafted By                     |         |
|                            | Signatory ValidationI<br>Create No. 1<br>Poyl Co. MC0.005 SNN BHD<br>Poyl Co. MC0.005 SNN BHD<br>Poyl Co. MC0.005 DBD<br>Desc: Interformer educate bit<br>Signatory<br>Une ID Satism | <b>ک</b>                                     |         |
|                            |                                                                                                    | cel <u>Qk</u>                                |         |
| BAYAR ***NGLOBE SDN BHD*** |                                                                                                    |                                              |         |
| RINGGIT                    | TWENTY CENTS ONLY*** RM 105.2                                                                                                    | 20                                           |         |

Gambarajah 5.2.2: Signatory Validation

#### 5.3 Ready

Bahagian *Ready* pula adalah bahagian di mana cek telah ditandatangani dan sedia untuk diedarkan kepada pihak penama. Cek yang sudah ditandatangan akan berpindah ke dalam sistem *Ready* untuk proses seterusnya. Klik *kanan* dan pilih *Delivered* untuk ke item *Delivered*. *Popup warnin*g akan dipaparkan dan klik *yes* untuk proses penghantaran.

|                                                                                                    |                   | incipate in the transmission |                                |                                                                                    |                                               |          |
|----------------------------------------------------------------------------------------------------|-------------------|------------------------------|--------------------------------|------------------------------------------------------------------------------------|-----------------------------------------------|----------|
| Check Mark South South South Control Count of South Mark Check Mark 2 Check Mark Check Mark Check M                                                                                                    | offNet Product    | ivity Tools Cheque Mar       | agement                        |                                                                                    |                                               |          |
|                                                                                                    | Cheque Boo        | k 56305525663898             | - EON BANK BERHAD (VIRTUAL SOF | TNET SOLUTIONS SDN BH Net                                                          | at Cheque No 2                                |          |
| Der Deren Dererel Concelle<br>Ter Der Der Dererel Dererel Concelle<br>Ter Der Der Der Der Der Der Der Der Der D                                                                                                    | lew Cheque Bo     | ook 🥒 🛛 Settings 👰           | New Cheque 🤣 Next Cheque No 🙀  | Refresh 🕐                                                                          | POST DATED RM .00<br>CURRENT CHEQUE RM 105.20 | RM 105.3 |
| Dere Dereze Dere Dereze for Ter 10<br>100000 3 2020000 3 2020000 1 MIGLOS SAU BIO<br>MIGLOS SAU BIO<br>MIGLOS SAU BI                                               | ) raft   Signat   | v Ready envered              | Cleared Canceled               |                                                                                    |                                               |          |
| 2 222 202 3 222/202 1 MILLIE SAIT BID<br>TO STATUS: READY<br>AND DATE:3/22/2009 REF NO:<br>BAYAR<br>MILLIES SIN BHO***<br>RINGEIT<br>MILLIES SIN BHO***<br>RINGEIT<br>RINGEIT | Date              | Cneque Date                  | Cheque No Pay To               |                                                                                    | Amount Status Drafted By                      |          |
| CHEQUE NO:1 STATUS:READY DATE:2/23/2009 REF NO:<br>BAYAR "INGLOBE SON BHD""<br>RINGGIT "TORE HUNDRED FIVE AND TWENTY CENTS ONLY"" RM 105.20<br>grant Description:<br>Bythom reflect fill                                                                                                    |                   |                              |                                | Peprix Congo<br>Prix Voucher<br>Import<br>Select All<br>Debte<br>Other Transaction | Warning<br>Are you sure?<br>Yes               | No       |
| BAYAR "INGLOBE SON BHD"<br>RINGGT "ONE HUNDRED FIVE AND TWENTY CENTS ONLY" RM 105.20<br>symmet Description:<br>Report Falsch fall                                                                                                    | CHEQUE            | NO:1                         | STATUS:READY                   | DATE:3/23/2009                                                                     | REF NO:                                       |          |
| RINGGTI "**ONE HUNDRED FIVE AND TWENTY CENTS ONLY*** RM 105.20  present Description:  approxed Description:                                                                                                    | BAYAR<br>PAY TO   | ***NGLOBE SDP                | N BHD***                       |                                                                                    |                                               |          |
| ayment Description.<br>Hephone reducer bill                                                                                                    | RINGGIT<br>MALAYS | IA ***ONE HUNDRE             | ED FIVE AND TWENTY CENTS ONLY  | r*** RM 105.20                                                                     |                                               |          |
| Nephone reducer bill                                                                                                    | syment Desc       | ription:                     |                                |                                                                                    |                                               |          |
|                                                                                                    |                   |                              |                                |                                                                                    |                                               |          |

Gambarajah 5.3.1 : Ready

#### 5.4 Delivered

Bahagian *Delivered* adalah bahagian pengesahan bahawa cek – cek yang telah dikeluarkan telah diberikan kepada pihak penama. Apabila selesai proses penghantaran, cek akan dilupuskan. Klik kanan pada cek *Delivered* dan pilih *Cleared*. Kemudian apabila *popup warning* dipaparkan dan klik *yes* untuk ke item *Cleared*.

| Chemin Book 5630552566389               |                                       |                                                                                                    |                   |                                  |     |        |
|-----------------------------------------|---------------------------------------|----------------------------------------------------------------------------------------------------|-------------------|----------------------------------|-----|--------|
| 000000000000000000000000000000000000000 | 18 - EON BANK BERHAD (VIRTUAL SOFTNE) | SOLUTIONS SDN BH                                                                                                    | lext Cheque No    | 2                                |     |        |
| New Cheque Book 🧳 Settings 🧟            | 👔 New Cheque 🥔 Next Cheque No 屏 🛛 R   | iefresh 🕐                                                                                                    | POST D/<br>CURREN | TED:RM.00<br>IT CHEQUE:RM 105.20 | - 1 | RM 105 |
| Draft   Signatory   Bear Delivered      | Deared Canceled                       |                                                                                                    |                   |                                  |     |        |
| Date Cheque Date                        | Cheque No Pay To                      |                                                                                                    | Amount Statu      | 22 Drafted By                    |     |        |
|                                         |                                       | Vero Details<br>Delivered<br>Cancel<br>Cancel<br>Pert Cheque<br>Pert Cheque<br>Pert Cheque<br>Pert Cheque<br>Pert Avacher<br>Pert Avacher<br>Pert Avache |                   | Warning<br>Are you sure?<br>Yes  | No  |        |
| CHEQUE NO:1                             | STATUS: DELIVERED                     | DATE:3/23/2009                                                                                                    | REF NO:           |                                  |     |        |
|                                         | DN BHD***                             |                                                                                                    |                   |                                  |     |        |
| BAYAR MINGLOBE SE                       | NN DITD                               |                                                                                                    |                   |                                  |     |        |

![](_page_24_Figure_7.jpeg)

## 5.5 Cleared

Cek yang telah ditunai akan dipindahkan ke bahagian *Cleared*. Setelah selesai proses pelupusan cek, klik *kanan* pada cek *Cleared* dan klik *view details*. Paparan *popup message* akan dipaparkan untuk mengesahkan semua proses telah dijalankan untuk mengeluarkan cek.

| offNet Productivity Tools Cheque Management                                                                   |                            |                                                                                                    |                             |                         |           |
|----------------------------------------------------------------------------------------------------|----------------------------|----------------------------------------------------------------------------------------------------|-----------------------------|-------------------------|-----------|
| Cheque Book 56305525663898 - EON BA                                                                           | NK BERHAD (VIRTUAL SOFTNE) | T SOLUTIONS SDN BH Next                                                                                                    | Cheque No 2                 |                         |           |
| lew Cheque Book 🌒 Settings 🕋 New D                                                                            | heque 🥢 Next Cheque No 🕁 🕞 | Tefresh 🕐                                                                                                    | POST DATED.R<br>CURRENT CHE | IM .00<br>QUE:RM 105.20 | RM 105.20 |
| Date Cheque Date Cheque                                                                                       | e No PayTo                 |                                                                                                    | Amount Status               | Drafted By              |           |
|                                                                                                    |                            | Vero Detais<br>Delivered<br>Canoel<br>Reprint Chique<br>Print Chique<br>Print Chique<br>Import<br>Select All<br>Delite<br>Other Transaction |                             |                         |           |
| CHEQUE NO:1<br>BAYAR "INGLOBE SON BHO"<br>PAY TO "INGLOBE SON BHO"<br>RINGGIT<br>MALAYSIA "ONE HUNDRED FIVE A | STATUS: CLEARED            | DATE:3/23/2009<br>RM 105.20                                                                                                    | REF NO:                     |                         |           |
| ayment Description:<br>Hephone reducer bill                                                                   |                            |                                                                                                    |                             |                         |           |
| Gam                                                                                                    | barajah 5.5 :              | Cleared                                                                                                    |                             |                         |           |
| Gam                                                                                                    | barajah 5.5 :              | Cleared                                                                                                    |                             |                         |           |
| Gam<br>Cheque No - 2                                                                                          | barajah 5.5 :              | Cleared                                                                                                    |                             |                         |           |
| Gam                                                                                                    | barajah 5.5 :<br>User      | Cleared                                                                                                    |                             |                         |           |

# 6.0 Import Text File

#### 6.1 Cara mengambil data dari file

Untuk membawa masuk data dari luar ke dalam *Cheque Writer System*, klik kanan pada tetikus di ruangan seperti di gambarajah 6.1.1, di dalam *SoftNet Cheque Management*.

|                 | yTools Cheque M                              | lanagement         |                  |               |               |                             |               |             |
|-----------------|----------------------------------------------|--------------------|------------------|---------------|---------------|-----------------------------|---------------|-------------|
| Cheque Book     | 56305525663                                  | 398 - EON BANK BER | HAD (VIRTUAL SC  | FTNET SOLUTIO | NS SDN BI New | Cheque No 2                 |               |             |
| New Cheque Bool | 🛷 Settings 🖇                                 | 🎘 🛛 New Cheque 🥠   | Next Cheque No   | Refresh 🕐     |               | POST DATED I<br>CURRENT CHE | 0UE:RM 480.00 | RM 1,180.35 |
| Draft Signatory | Ready Delivere                               | d Cleared Canceled |                  |               |               |                             |               |             |
| Date            | Cheque Date                                  | Cheque No          | Pay To           |               |               | Amount Status               | Drafted By    |             |
| 3/23/2009       | 3/23/2009                                    | 0                  | TELEKOM MALAYSIA | BERHAD        |               | 480.00 DRAFT                | admin         |             |
|                 | Import<br>Import<br>Delete<br>Other Transact |                    |                  |               | impo          | pada internet               |               |             |
|                 | NO:0                                         | STATL              | IS:DRAFT         | DATE:         | 3/23/2009     | REF NO:                     |               |             |
| PAYTO           | ***TELEKOM                                   | MALAYSIA BERHAD    |                  |               |               |                             |               |             |
| PINCCIT         | FOUR HUN                                     | DRED EIGHTY ONL'   | Y***             | Ì             | RM 480.00     |                             |               |             |
| MALAYSIA        |                                              |                    |                  |               |               |                             |               |             |
| MALAYSIA        | stion:                                       |                    |                  |               |               |                             |               |             |

Gambarajah 6.1.1 : SoftNet Cheque Management

| Import Date Format: dd/mm/yyyy Text Separator: TAB Text Separator: TAB Text Separator: Tab Text Separator: Tab Text Separat | - | Contoh text file<br>yang telah di<br>import masuk ke<br>dalam <i>cheque</i><br><i>Writer.</i> |
|----------------------------------------------------------------------------------------------------|---|-----------------------------------------------------------------------------------------------|
| Qlose                                                                                                    |   |                                                                                               |

Gambar ajah 6.1.2 : Import

- 1. Date Format Set tarikh
- 2. Text Separator Pemisah antara text
- 3. Raw Text Pemilihan file yang telah dibuat dan diproses
- **4. Result** File yang telah dipilih untuk di simpan

Klik pada ikon *Load* untuk mengimport data. *Text file* yang telah diimport akan masuk ke dalam *draft* seperti di gambarajah 6.1.2. Set tarikh pada *Date Format* mengikut tarikh pada text file tersebut *Text Separator* perlu diset iaitu *Tab* ataupun *Comma* yang telah digunakan di dalam *text file* tersebut. Contoh Text File yang akan diimport seperti di gambarajah 6.1.3.

|              | chequ          | ie list.ti      | kt - N | otepad                                    |                  |   | × |
|--------------|----------------|-----------------|--------|-------------------------------------------|------------------|---|---|
| <u>F</u> ile | <u>E</u> dit   | F <u>o</u> rmat | ⊻iew   | Help                                      |                  |   |   |
| 05/<br>05/   | /03/2<br>/03/2 | 2009            |        | ENAGA NASIONAL BERHAD<br>HAIRUNNISA KARIM | 200.35<br>500.00 |   | ~ |
| <            |                |                 |        |                                           |                  | > |   |

Gambarajah 6.1.3 :Text File

#### 6.1 Cara menyimpan data text file

Setelah selesai mengimport data, *text file* tersebut perlu di *Extract* terlebih dahulu sebelum ianya di simpan di dalam sistem *Cheque Writer*. Selepas proses *Extract* selesai, data tersebut akan masuk ke dalam *Result* seperti di gambarajah 6.2.1.

| Import           |                                 | X           |
|------------------|---------------------------------|-------------|
| Date Format: dd/ | mm/yyyy 💽 Text Separator: TAB 💌 |             |
| Raw Text Resul   |                                 |             |
| Save             |                                 | RM 700.35   |
| Cheque Date      | Pay To                          | Amount Cheq |
| 3/5/2009         | TENAGA NASIONAL BERHAD          | RM 200.35   |
| 🤣 3/5/2009       | KHAIRUNNISA KARIM               | RM 500.00   |
|                  |                                 |             |
|                  |                                 |             |
|                  |                                 |             |
|                  |                                 |             |
|                  |                                 |             |
|                  |                                 |             |
| <                |                                 |             |
|                  |                                 | Close       |
|                  |                                 | Liose       |

Gambarajah 6.2.1: Result

Untuk menyimpan, klik pada ikon *save*, sistem akan menjalankan proses menyimpan *text file* tersebut di dalam *Cheque Writer*. Tandakan 'tick' seperti di gambarajah 6.2.2 akan dipaparkan menandakan proses menyimpan sedang dijalankan.

| Import           |                                 | X           |
|------------------|---------------------------------|-------------|
| Date Format: dd/ | mm/yyyy 💽 Text Separator: TAB 💌 |             |
| Raw Text Result  | t]                              |             |
| Save             |                                 | RM 700.35   |
| Cheque Date      | Pay To                          | Amount Cheq |
| 3/5/2009         | TENAGA NASIONAL BERHAD          | RM 200.35   |
| 0/5/2009         | KHAIRUNNISA KARIM               | RM 500.00   |
| 4                |                                 |             |
|                  |                                 |             |
|                  |                                 | Close       |

Gambarajah 6.2.2: Save

Setelah proses selesai, data tadi akan masuk ke dalam *SoftNet Cheque Management* seperti di gambarajah 6.2.3.

![](_page_28_Figure_4.jpeg)

![](_page_28_Figure_5.jpeg)

## 7.0 User Management

Pengguna untuk sistem ini boleh ditambah dan penetapan tahap penggunaan sistem ini juga boleh dipilih iaitu melalui modul yang disenaraikan. Pilih Add new user untuk menambah pengguna, edit user untuk mengubahsuai maklumat dan delete untuk menghapuskan maklumat pengguna tersebut.

![](_page_29_Figure_2.jpeg)

## 8.0 Address Book

Kenalan boleh ditambah di dalam buku kenalan yang berada di menu utama iaitu Softnet Productivity Tools atau ketika proses cetakan.

![](_page_30_Figure_2.jpeg)

![](_page_31_Figure_1.jpeg)

- Window 1 Laporan bulanan pengeluaran cek.
- Window 2 Senarai cek yang telah diproses.
- Window 3 Maklumat lengkap cek.

Klik pada *Window 1* untuk menyemak laporan bulanan cek yang telah diproses. Kemudian laporan cek akan dipaparkan pada *Window 2*. Apabila salah satu maklumat di *Window 2* dipilih maklumat lengkap tentang cek akan di paparkan di *Window 3*. Maklumat boleh dicari dengan memilih tarikh atau nombor cek dan kemudian klik pada ikon query. Segala maklumat lengkap cek akan masuk dan disimpan di dalam *Microsoft Excel* secara automatik. Klik Export To *Excel* pada *Report* sistem seperti di gambarajah 8.2, dan "*popup message*" akan dipaparkan. Nama file perlu dimasukkan sebelum klik '*ok*'. Setelah klik ok, *Microsoft Excel* akan terpapar seperti di gambarajah 8.3.

| SoftNet Cheque Writer Professional 2.0                                                                                                    | - 7 🗙   |                                                                                                    |
|----------------------------------------------------------------------------------------------------|---------|----------------------------------------------------------------------------------------------------|
| Softe Productivity Tools, Address Sol. Provid-<br>Softe Productivity Tools, Address Sol. Provid-<br>State Docksolvey Tools Solvey 3 27600<br>Vote Construction<br>Vote Construction<br>Construction<br>Vote Construction<br>State Solvey Construction<br>State Solvey Construction<br>S | 1172.85 | Untuk semakan<br>data pada<br>maklumat yang<br>diminta seperti<br>tarikh, tahun dan<br>nombor cek. |

Gambarajah 8.2.: Report

| 9      |        | 7 * (* * )     |                 |                                                    |          | Febr   | wari rej | port 1. | ds [Comp | patibil | ity Mode) | - Microsoft               | Excel              |                  |              |                     | -     | • | ×   |
|--------|--------|----------------|-----------------|----------------------------------------------------|----------|--------|----------|---------|----------|---------|-----------|---------------------------|--------------------|------------------|--------------|---------------------|-------|---|-----|
|        | Hom    | e Insert       | Page            | Layout i                                           | Formulas | Dat    | a R      | eview   | View     |         |           |                           |                    |                  |              |                     | ۰ 🕲   |   | X   |
| Paste  | × 4    | Arial<br>B I U | *  10<br>*) 🖽 * | <ul> <li>А́ ∧́</li> <li>ろ̂ · <u>А</u> ·</li> </ul> |          |        | ≫•<br>≫• | ₩.      | General  | ζ, ,    | *<br>**** | Conditional<br>Formatting | Format<br>as Table | Cell<br>Styles - | Pormat -     | Σ·Α<br>Ξ·Ζ<br>ζ·Fit | T A   |   |     |
| Clipbo | ard 19 |                | Font            | 5                                                  |          | Alignm | ient     | 6       | NA       | umber   | 6         |                           | Styles             |                  | Cells        | Ed                  | iting |   | _   |
|        | A1     |                | . (9            | J.x                                                |          |        |          |         |          |         |           |                           |                    |                  |              |                     |       |   | *   |
| 4      | A      | 1 6            | 1               | C                                                  |          | -      |          |         | D        |         |           |                           |                    | E                |              | F                   |       |   |     |
| 2      |        | CHEQUE         | DATE            | CHEQUE                                             | NO       | PAY TO | 0        |         |          |         |           |                           | AMOU               | eT.              | DESCRIP      | TION                |       |   | -1  |
| 3      |        | 1              | 8/02/2009       |                                                    | 2        | ROBER  | RT TRA   | DING S  | ON BHD   | )       |           |                           |                    | \$12 500         | 00 Bayar buk |                     |       | _ | -   |
| 4      |        |                |                 |                                                    |          | TOTAL  |          |         |          |         |           |                           |                    | \$12.500.        | 00           |                     |       |   |     |
| 5      |        |                |                 |                                                    |          |        |          |         |          |         |           |                           |                    |                  |              |                     |       |   |     |
| 6      |        |                |                 |                                                    |          |        |          |         |          |         |           |                           |                    |                  |              |                     |       |   | -11 |
| 0      |        |                |                 |                                                    |          |        |          |         |          |         |           |                           |                    |                  |              |                     |       |   | -11 |
| 9      |        |                |                 |                                                    |          |        |          |         |          |         |           |                           |                    |                  |              |                     |       |   |     |
| 10     |        |                |                 |                                                    |          |        |          |         |          |         |           |                           |                    |                  |              |                     |       |   |     |
| 11     |        |                |                 |                                                    |          |        |          |         |          |         |           |                           |                    |                  |              |                     |       |   |     |
| 12     |        |                |                 |                                                    |          |        |          |         |          |         |           |                           |                    |                  |              |                     |       |   |     |
| 13     |        |                |                 |                                                    |          |        |          |         |          |         |           |                           |                    |                  |              |                     |       |   | -11 |
| 14     |        |                |                 |                                                    |          |        |          |         |          |         |           |                           |                    |                  |              |                     |       |   | -11 |
| 16     |        |                |                 |                                                    |          |        |          |         |          |         |           |                           |                    |                  |              |                     |       |   | 11  |
| 17     |        |                |                 |                                                    |          |        |          |         |          |         |           |                           |                    |                  |              |                     |       |   |     |
| 18     |        |                |                 |                                                    |          |        |          |         |          |         |           |                           |                    |                  |              |                     |       |   |     |
| 19     |        |                |                 |                                                    |          |        |          |         |          |         |           |                           |                    |                  |              |                     |       |   | -11 |
| 20     |        |                |                 |                                                    |          |        |          |         |          |         |           |                           |                    |                  |              |                     |       |   | -11 |
| 22     |        |                |                 |                                                    |          |        |          |         |          |         |           |                           |                    |                  |              |                     |       |   |     |
| 23     |        |                |                 |                                                    |          |        |          |         |          |         |           |                           |                    |                  |              |                     |       |   | 11  |
| 24     |        |                |                 |                                                    |          |        |          |         |          |         |           |                           |                    |                  |              |                     |       |   |     |
| 25     |        |                |                 |                                                    |          |        |          |         |          |         |           |                           |                    |                  |              |                     |       |   |     |
| 26     |        |                |                 |                                                    |          |        |          |         |          |         |           |                           |                    |                  |              |                     |       |   | -11 |
| 28     |        |                |                 |                                                    |          |        |          |         |          |         |           |                           |                    |                  |              |                     |       |   | -11 |
| 29     |        |                |                 |                                                    |          |        |          |         |          |         |           |                           |                    |                  |              |                     |       |   | 1   |
| 30     |        |                |                 |                                                    |          |        |          |         |          |         |           |                           |                    |                  |              |                     |       |   |     |
| 31     |        |                |                 |                                                    |          |        |          |         |          |         |           |                           |                    |                  |              |                     |       |   |     |
| 32     | NO     | hoott Chu      | ata (ct         | 10012 (PT                                          | 7        |        | _        |         |          | _       |           |                           |                    |                  |              | _                   |       |   |     |
| Ready  | - SI   | neers / Sin    | 1012 / 31       | ieeus / ta                                         |          |        |          |         |          |         |           |                           |                    |                  |              | 100% 💮              |       |   | ۲   |

Gambarajah 8.3. : Microsoft Excel

## 9.0 Change Password

Untuk menukar kata laluan, klik pada ikon *Change Password* di Menu *SoftNet Productivity Tools*. Apabila paparan *Change password* dipaparkan, masukkan kata laluan yang baru. Klik '*ok*' dan kata laluan akan ditukarkan pada kata laluan yang baru.

| X   SoftNet Productivity Trods   None     Obtaile     SoftNet Chaque Management   Address Book        Address Book     Peopols     Change Password     New Password     Confirm New Password     Confirm New Password     Confirm New Password     Confirm New Password     Reports     Confirm New Password     Confirm New Password     Confirm New Password     Reports     Confirm New Password     Confirm New Password     Reports     Reports     Reports     Change Password     New Password     Reports     Reports     Reports     Reports     Reports     Reports     Reports     Reports     Report     Report     Report     Report     Report     Report     Report     Report     Report     Report     Report     Report     Report     Report     Report  <                                                                                                    | SoftNet Cheque Writer Professional 2.0 |                 |  |
|----------------------------------------------------------------------------------------------------|----------------------------------------|-----------------|--|
| Solitet Productivity Tools       Name     Details       Solitiet Cheque Management     Addeess Book       Pepolts     Pepolts       Change Password     Image Password                                                                                                    | x                                      |                 |  |
| Name Details<br>SoftNet Cheque Management.<br>Address Book<br>Change Password<br>Change Password<br>Change Password<br>Contim New Password<br>Contim New Password<br>Contin New Password<br>Contin New Password<br>Contin | SoftNet Productivity Tools             |                 |  |
| SoftNet Cheque Management         Addeess Book.         Pepots         Change Password         Image Password         Ima                                                                                                    | Name                                   | Details         |  |
| Administrator                                                                                                    | Address Book                           | Change Password |  |
|                                                                                                    | Administrator                          |                 |  |

Gambarajah 9.1. : SoftNet Productivity Tools

DIBANGUNKAN OLEH:

VIRTUAL SOFTNET SOLUTIONS SDN. BHD. (538175-D)

HEADQUARTERS: NO. 93A & 93B, Jalan Diplomatik, Precint 15, 62050 PUTRAJAYA

TEL: 603-8890 1332 FAX: 603-8890 1505

PERAK OFFICE: NO. 172, Persiaran PM/2, Manjung Business Centre, 32040 Sri Manjung, PERAK

TEL: 605-687 9978 / 9980 / 9983 FAX: 605-687 9977

URL: http://www.vss.com.my

e-Mail: info@vss.com.my / marketing@vss.com.my / research@vss.com.my